# **PingER on a Virtual Machine at SLAC**

# Introduction

We wanted to verify whether the sharing created by running on a virtual machine made any significant statistical difference to the PingER results. Thus we compare the results from PinGER running on a bare metal machine (pinger.slac.stanford.edu) vs running on a VM.

# Installation of PingER Measurement Agent (MA pinger2.pl)

Spin up the virtual machine.

- Its nickname is pingervm
- It is called dhcp-nebula-124.26.slac.stanford.edu (134.79.124.66)
- Install Apache
  - yum install -y httpd

#### Install pinger2.pl

- You need a writeable /usr/local (SLAC uses AFS
  - Get root access (sudo -s)
  - ° Set usrlocal=local in /etc/taylor.opts
  - $^{\circ}\;$  sudo taylor everything to make the change take effect (example)
  - Install lynx (example), XML::Simple (example)
    - It also needs ping (usually pre-installed in /bin/ping), ping6 (usually pre-installed in /bin/ping6), dig (usually pre-installed in /usr /bin/dig), and mail (usually pre-installed in /bin/mail)
- Follow the instructions at: Installation Overview
  - tar xzf pinger-2.0.3.tar.gz
  - cd pinger-2.0.3
  - ./configure (example)
  - make test\_prereqs
- make (example)Then
  - make install (example)
  - make install\_cron (example). Following this one has to move the line added at the end to above where Taylor makes changes to the file (example).

Verify installation

- To see if the cronjob is running look at the dates on the files /usr/local/share/pinger/pingerCronStat.stdout and /usr/local/share/pinger /pingerCronStat.stdout and /usr/local/share/pinger
- Example of a typical error in the stderr file). If all is well then the stderr file will be empty. Example of a normal stdout file.
- Look at the latest file in /usr/local/share/pinger/data/ and look at the most recent data (example).

## Installation of traceroute.pl and ping\_data.pl

These are CGI scripts to enable a reverse traceroute and ping server (traceroute.pl), and to enable the gathering of data (ping\_data.pl) from the archive sites. The two scripts were installed in the standard CGI script location /var/www/cgi-bin as defined in /etc/httpd/conf/http.conf. They are accessible from within SLAC as: http://dhcp-nebula-124-66.slac.stanford.edu/cgi-bin/ping\_data.pl and http://dhcp-nebula-124-66.slac.stanford.edu/cgi-bin/traceroute.pl. Since they are on port 80 there is no access to the web server from offiste.

To ensure the web server (Apache) restarts after a reboot I also had to issue:

| [cottrell@dhcp-nebula-priv-52-7 ~]\$ sudo -s                                          |      |      |   |    |           |        |         |          |          |                 |  |
|---------------------------------------------------------------------------------------|------|------|---|----|-----------|--------|---------|----------|----------|-----------------|--|
| [sudo] password for cottrell:                                                         |      |      |   |    |           |        |         |          |          |                 |  |
| [root@dhcp-nebula-priv-52-7 cottrell]# /sbin/chkconfig httpd on                       |      |      |   |    |           |        |         |          |          |                 |  |
| [root@dhcp-nebula-priv-52-7 cottrell]# /etc/init.d/httpd restart                      |      |      |   |    |           |        |         |          |          |                 |  |
| Stopping httpd:                                                                       |      |      |   |    |           |        | [FAILEI | [FAILED] |          |                 |  |
| Starting httpd: [ OK ]<br>[root@dhcp-nebula-priv-52-7 cottrell]# ps -efl   grep httpd |      |      |   |    |           |        |         |          |          |                 |  |
| 1 S root                                                                              | 3056 | 1    | 0 | 80 | 0 - 46710 | poll_s | 07:42   | ?        | 00:00:00 | /usr/sbin/httpd |  |
| 5 S apache                                                                            | 3058 | 3056 | 0 | 80 | 0 - 46710 | inet_c | 07:42   | ?        | 00:00:00 | /usr/sbin/httpd |  |
| 5 S apache                                                                            | 3059 | 3056 | 0 | 80 | 0 - 46710 | inet_c | 07:42   | ?        | 00:00:00 | /usr/sbin/httpd |  |
| 5 S apache                                                                            | 3060 | 3056 | 0 | 80 | 0 - 46710 | inet_c | 07:42   | ?        | 00:00:00 | /usr/sbin/httpd |  |
| 5 S apache                                                                            | 3061 | 3056 | 0 | 80 | 0 - 46710 | inet_c | 07:42   | ?        | 00:00:00 | /usr/sbin/httpd |  |
| 5 S apache                                                                            | 3062 | 3056 | 0 | 80 | 0 - 46710 | inet_c | 07:42   | ?        | 00:00:00 | /usr/sbin/httpd |  |
| 5 S apache                                                                            | 3063 | 3056 | 0 | 80 | 0 - 46710 | inet_c | 07:42   | ?        | 00:00:00 | /usr/sbin/httpd |  |
| 5 S apache                                                                            | 3064 | 3056 | 0 | 80 | 0 - 46710 | inet_c | 07:42   | ?        | 00:00:00 | /usr/sbin/httpd |  |
| 5 S apache                                                                            | 3065 | 3056 | 0 | 80 | 0 - 46710 | inet_c | 07:42   | ?        | 00:00:00 | /usr/sbin/httpd |  |
| 0 S root                                                                              | 3083 | 3029 | 0 | 80 | 0 - 26328 | pipe_w | 07:46 j | pts/0    | 00:00:00 | grep httpd      |  |

## Analysis of Floating address Results

See here

### **Fixed IP address**

On March 6, 2015 around 6:30pm, Yee reconfigured the VM to use a fixed address. The IP address is now 172.23.52.7. This host can only be seen from SLAC.

I changed:

- the SLAC beacons list this host points to so it only monitors pinger.slac.stanford.edu.
- the /usr/local/share/pinger/pinger.xml file:
  - to only ping the single beacon pinger.slac.stanford.edu,
  - to point to the above beacon list at http://www-iepm.slac.stanford.edu/pinger/beacons-pingervm.txt
  - and the <SrcName>172.23.52.7</SrcName>
- I changed the file /afs/slac.stanford.edu/package/pinger/pinger2/share/pinger/pinger.xml from pointing to here to pointing to here in the <HostList>

I created another NODE\_DETAILS record for 172.23.52.7 and disabled dhcp-nebula-124-66.slac.stanford.edu. The new services are now at:

- http://172.23.52.7/cgi-bin/ping\_data.pl
- http://172.23.52.7/cgi-bin/traceroute.pl
- http://172.23.52.7/cgi-bin/traceroute.pl?function=ping

Traceroutes from pinger to pingervm and from pingervm to pinger.

Analysis of Fixed address results

Analysis of measurements from March 10, 2015 16:30 through March 13, 2015 23:45, i.e. approximately 3000 pings, showed a difference (pinger>pingervmfix - pingervmfix>pingert) in minimum RTT of of ~ 0.045 +- 0.02 ms

Spreadsheet.

Logging in

```
176cottrell@pinger:~$ssh 172.23.52.7

NOTICE TO USERS

This is a Federal computer system and is the property of the United States

...

stated in this warning.

RHEL Server 6.7 (Santiago) 2.6.32-504.16.2.el6.x86_64 (1x2099MHz OpenStack Nova)

WINSTART: Undefined variable.

169cottrell@dhcp-nebula-priv-52-7:~$
```